| ВМ     |                       |                          |                   |             |        | Sign in         | Registe |
|--------|-----------------------|--------------------------|-------------------|-------------|--------|-----------------|---------|
| BM Com | nmunity               |                          |                   | S           | earch  | 0               | A)      |
|        | Profiles <del>-</del> | Communities <del>-</del> | Apps <del>-</del> |             |        |                 | 0       |
| Wikis  |                       |                          |                   | I This Wiki | Search |                 | ۹       |
|        | GA                    |                          |                   |             | Lc     | og in to partic | cipate  |

- TRIRIGA Wiki Home
- Facilities Management & Space P... **Facilities Maintenance**
- Environmental & Energy Manage...
- Real Estate Management
- Capital Project Management
- CAD Integrator-Publisher and BIM
- BIM TRIRIGA Connector for Wats...
- IBM TRIRIGA Anywhere
- BIM TRIRIGA Application Platform
- Release Notes
- Media Library
- Best Practices
- Upgrading
- Troubleshooting
- UX Framework

**UX Articles** 

- UX App Building
- UX Perceptive Apps
- UX in Foundation Tools
- UX App Designer Tools **UX Best Practices**
- UX in Foundation Docs What is the UX framework UX in Application Building
  - UX in Application Building C...
  - UX in Globalization User Guide
  - UX in Object Migration User ... UX in User Experience User G...

2

?

**UX Component Docs** 

- UX Tips & Tricks **UX Videos**
- UX Archives

Index

Members

Trash

- Tags

Find a Tag

analysis application availability\_section best\_practices cad change\_management changes compare compare\_revisions customizations customize database db2 exchange find\_available\_times gantt\_chart gantt\_scheduler group memory\_footprint modifications modify object\_label object\_revision operating\_system oracle performance platform problem\_de termination reports reserve reserve performance revision revisioning single\_sign-on snapshot space sql\_server sso support system system\_performance tags: track\_customizations tririga troubleshoot tuning upgrade ux version versioning Cloud List

## You are in: IBM TRIRIGA > UX Framework > UX in Foundation Docs > UX in Object Migration User Guide

## UX in Object Migration User Guide

Updated 10/8/19 by Jay.Manaloto | Tags: None

Page Actions -

| UX Framework    | UX              | UX               | UX              | UX            |
|-----------------|-----------------|------------------|-----------------|---------------|
| UX I TUILU TOIN | Perceptive Apps | in Classic Tools | in Classic Docs | Component Doc |

See the UX Article 5 "Classic Docs & UX" PDF for previous versions of this content.

## What UX content affected the Object Migration User Guide?

The IBM TRIRIGA Application Platform 3 Object Migration User Guide [3.6.0 PDF] provides information about moving customized applications from one platform environment to another.

| Chapter > Topic                                                                                                    | Affected Content                                                                                                    |
|----------------------------------------------------------------------------------------------------|----------------------------------------------------------------------------------------------------|
| Migrating objects > Object<br>migration overview > <b>Object</b><br><b>types</b>                                      | <ul> <li>New object types that are supported</li> <li>Application</li> <li>Object Label</li> <li>Web Component</li> </ul> New paragraph You can select the Application or Web Component object type to search for and add applications or web components to your export package. By default, all metadata that is related to the application or web component, including dependent metadata, is automaticat selected for inclusion in the package. You can use the search parameters to limit the dependent data.                                                                                                    |
| Exporting objects > Object<br>export overview > <b>Object</b><br>migration export tips                                | New tip: Dictionary Record Data<br>Use the Globalization Manager instead of Object Migration to export and import Dictionary<br>(triDictionaryEntry) record data.<br>If you choose to use Object Migration, make sure to remove existing Dictionary records for<br>the target environment before you import the package that contains your Dictionary record<br>The Dictionary record name is mapped from a control number. The control number<br>sequence in the source environment might not match the sequence in the target<br>environment; therefore, duplicate records might occur on import.                                                                                                    |
| Exporting objects > <b>Object</b><br>finder search parameters                                                         | <ul> <li>New content for the Module parameter (underlined)</li> <li>This parameter does not display for the object types <u>Application</u>, Budget Token, Documer<br/>Form Style, Group, Module, Navigation Collection, Navigation Item, Portal, Portal Section<br/>and <u>Web Component</u>.</li> <li>New content for the Modified By (User) parameter (underlined)</li> <li>The supported object types for this parameter are <u>Application</u>, Business Object, Documer<br/>Form, Group, Module, Navigation Collection, Navigation Item, Query, Record Data, <u>Web</u><br/><u>Component</u>, and Workflow.</li> <li>New content for the Object Label parameter</li> <li>Filter the search to objects that contain a specific object label.</li> <li>This parameter displays for the object types All, Application, Business Object, Form,<br/>Module, Report, Web Component, and Workflow.</li> <li>When All is selected, only Application, Business Object, Form, Module, Report, Web<br/>Component, and Workflow objects are searched, as they contain object labels. The object<br/>that are not labeled are not searched.</li> <li>This parameter searches only for the objects that currently contain the object label. In Obj<br/>Label Manager, the Labeled Objects tab for the object label definition contains not only<br/>objects that currently have the label but also objects that previously had the label.</li> </ul>                                                                                                    |
| Exporting objects > Specifying<br>objects to add to the export<br>package > Adding UX objects<br>to an export package | <ul> <li>New topic: Adding UX objects to an export package</li> <li>You can select the Application or Web Component object type to search for and add UX applications or web components to your export package.</li> <li>About this task</li> <li>By default, when you select Search, all metadata that is related to the application or web component, including dependent metadata, is automatically selected for inclusion in the package.</li> <li>An Include Dependents check box is displayed when the search completes and the sear results contain applications or web components. The check box is selected by default. If y want to limit the dependent data such as Queries, Business Objects, and Workflows in the package, deselect the Include Dependents check box. Then, use the search parameters search for and add the dependent data that you want. UX dependents of applications and web components, such as Models and Data Sources, are always included at the time you export the package.</li> <li>The Include Dependents check box is displayed only if your search results contain application or web component object types. It is only with these object types that depended data can be automatically selected for inclusion in a package. If your search contains othe objects that are not associated with an application or web component, the Include Dependents check box has no bearing on those objects. For those objects, you must use the standard method of using Find Dependencies to locate and add the dependent data that you want.</li> <li>If you select the Application or Web Component object type and add a search term to the Object Name field and select Search, the term is cleared after the results are display The term is cleared so that all dependent objects whose name contains the term. If you</li> </ul> |

Members

Importing objects > Comparing

| methods      |              | <ul> <li>Application</li> <li>Action</li> <li>Action Group</li> <li>Data Source</li> <li>Data Source Field</li> <li>Model</li> <li>Model and View</li> <li>Web Component</li> <li>Web View File</li> </ul>                                                                                                    |  |  |  |
|--------------|--------------|----------------------------------------------------------------------------------------------------|--|--|--|
|              |              | New paragraph                                                                                                    |  |  |  |
|              |              | included in the compare. However, the results indicate only if the files in the source and target are the same or different. Details on differences are not reported. A report that indicates <b>No Differences</b> on Web View Files means that all properties, as well as any attached files, are the same. You can use a HTML "diff" tool to compare file versions. |  |  |  |
|              |              | <u>Nex</u>                                                                                                    |  |  |  |
|              |              |                                                                                                    |  |  |  |
|              | Versions (3) | Attachments (0) About                                                                                                    |  |  |  |
| Comments (0) |              |                                                                                                    |  |  |  |

| Privacy Co | ontact | Terms of use | Accessibility | Report abuse | Cookie Preferences |
|------------|--------|--------------|---------------|--------------|--------------------|
|------------|--------|--------------|---------------|--------------|--------------------|